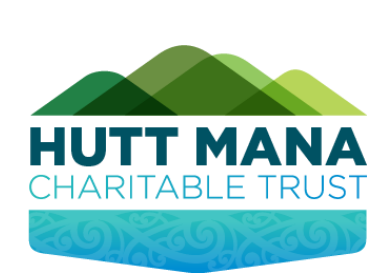

# How to Apply

Step by Step Guide

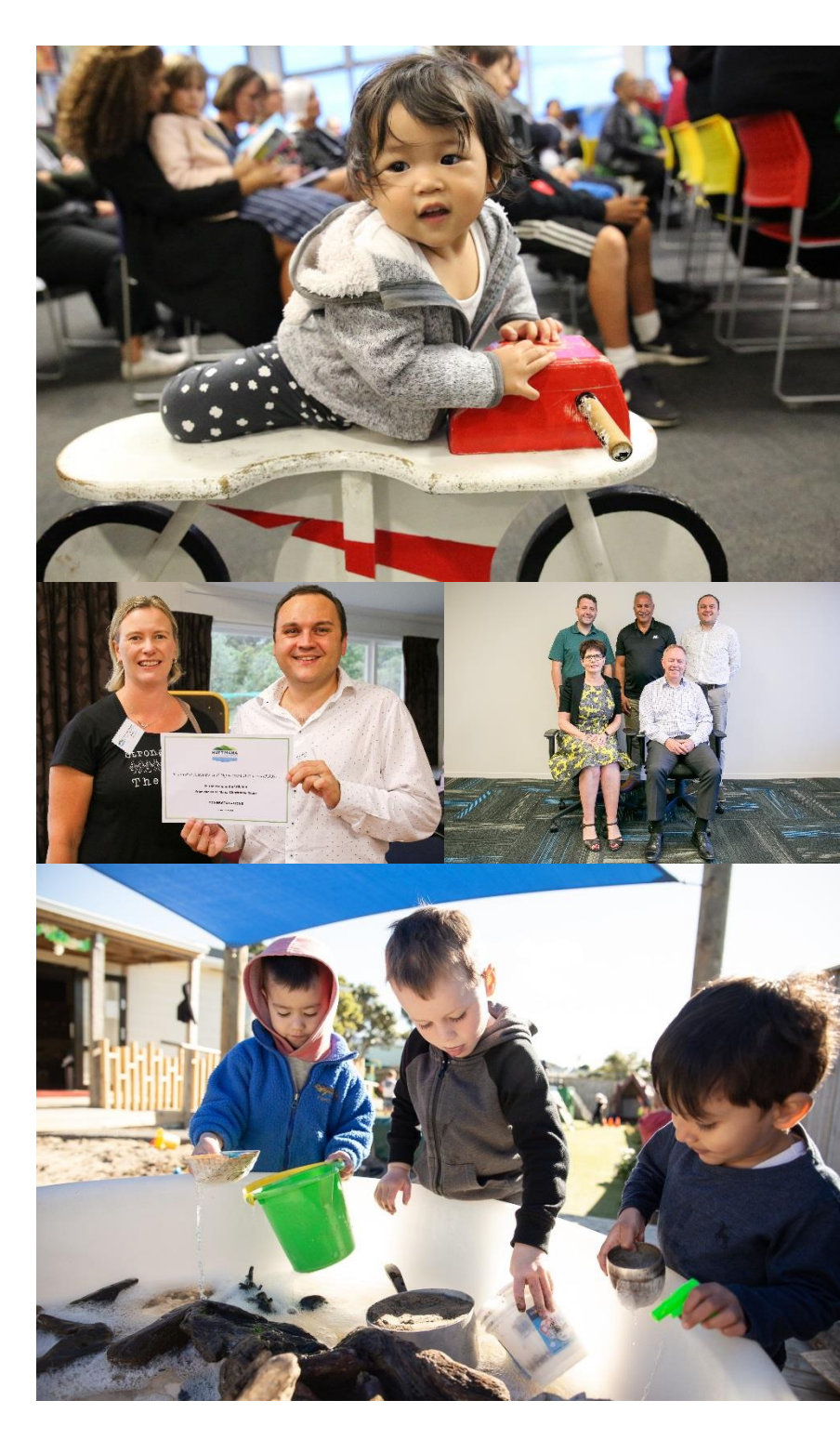

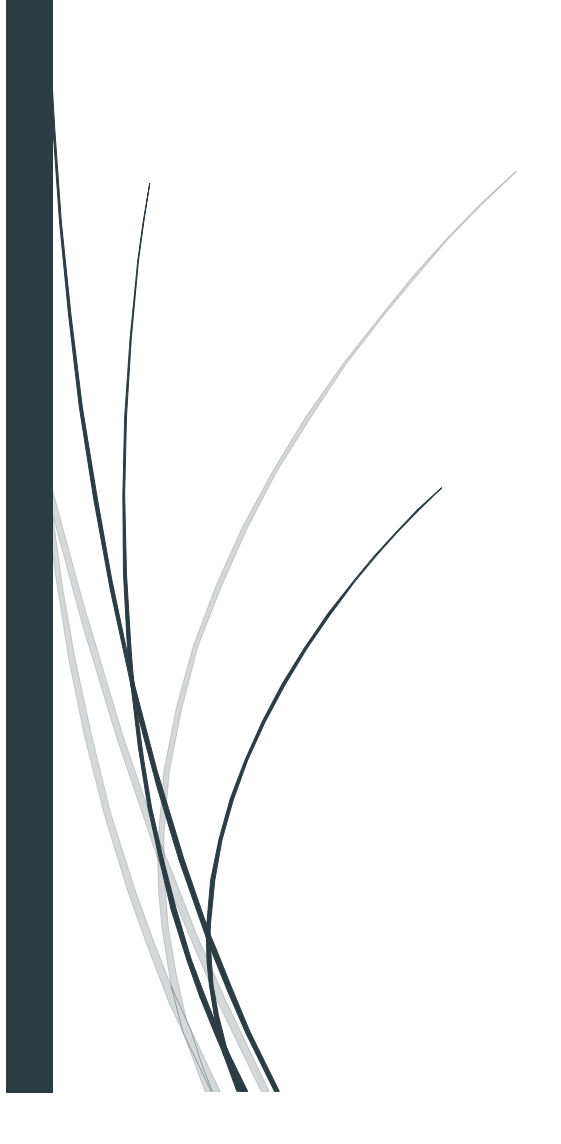

![](_page_1_Picture_1.jpeg)

# Contents

| Accessing the Grant Site                 | 3  |
|------------------------------------------|----|
| Logging in and Getting Started           | 4  |
| Start Your Application                   | 6  |
| Get Started Email                        | 7  |
| Step 1 – Organisation Details            | 8  |
| Step 2 – Organisation Details 2 (Pt. 1)  | 9  |
| Step 2 – Organisation Details 2 (Pt. 2)1 | .0 |
| Step 3 – Age Groups and Regions1         | .0 |
| Step 4 – Guidance for Document Uploads1  | .1 |
| Step 5 – Documents Upload (Pt. 1)1       | .2 |
| Step 5 – Documents Upload (Pt. 2)1       | .3 |
| Step 6 – Funding Information1            | .4 |
| Step 7 – Application Details (Pt. 1)1    | .5 |
| Step 7 – Application Details (Pt. 2)1    | .6 |
| Step 7 – Application Details (Pt. 3)1    | .7 |
| Step 7 – Application Details (Pt. 4)1    | .8 |
| Application Submitted Email1             | .9 |
| Applicant Dashboard Page2                | 20 |

![](_page_2_Picture_1.jpeg)

#### Accessing the Grant Site

- 1. To start an Application
  - Solution To enter the site, enter <a href="https://www.hmct-nz.baanalyser.com/start">https://www.hmct-nz.baanalyser.com/start</a> in the address bar (or clicking on the link) of your web browser. We will be using 'Google Chrome' for this guide.

| 💿 Apply for a Grant - Hutt Mana Ch 🗙 | +                 |     |             |     |     |   | x      |
|--------------------------------------|-------------------|-----|-------------|-----|-----|---|--------|
| ← → C 🔒 hmct-nz.baanaly              | ser.com/start Q 🕁 | ō 🕐 | <b>**</b> 🔽 | • 🗟 | 入 🎓 | К | *<br>* |

2. You will access the page that looks similar to the below, if this is your first time applying please read the FAQs.

![](_page_2_Picture_7.jpeg)

![](_page_3_Picture_1.jpeg)

# Logging in and Getting Started

1. If you have submitted an online application with Hutt Mana before, please click 'Login'.

![](_page_3_Picture_4.jpeg)

2. Reset your password, if you cannot remember your login details.

| Welcome<br>to the Applicant Dashboa | ırd                 |
|-------------------------------------|---------------------|
| Email:                              | Enter user name     |
| Password                            | Enter your password |
| LOGIN                               | ► Forgot password   |

3. You can then click "Create Application" to begin your application.

| HUTT MANA<br>CHARITABLE TRUST                             | slidewayz94+hmct@gmail.com<br>Logout                                                                                                    |
|-----------------------------------------------------------|----------------------------------------------------------------------------------------------------|
| Home FAQs Support                                         |                                                                                                    |
| Personal Information<br>Manage Active Organisations       | Home Page                                                                                                    |
| Manage Active Users<br>Current Application                | Welcome to your Applicant Dashboard. From here you can manage organisation and personal information for the purpose of future applications                                                                                                    |
| Current Grants Accountability Reports Application History | View the progress of applications you have submitted.<br>View information concerning Grants which you have been approved for.<br>Access the accountability reports forms to fill in the required information following the close of your funded endeavours.                                    |
| Create Application                                        | View previous applications which you have submitted.<br>Go straight to make an new applications using infomation populated from your dashboard.<br>If you have any questions regarding the Applicant Dashboard or application process please see our FAQs page or contact our<br>support team. |

![](_page_4_Picture_1.jpeg)

- 4. If this is the first time you're applying online, please read the information on the homepage, and once you're ready to begin your application, click the big button at the bottom of the page **"HUTT MANA CHARITABLE TRUST GRANT".**
- 5. Once you have clicked the button, please read the text below and enter the **physical address** for your organisation.
- 6. Enter the "Start" and "End" dates for your application's project/activity, if you're applying for physical items, please enter the next available dates.
- 7. Choose the category that best suits your application.
- 8. Select the location "Hutt Mana Charitable Trust" and click "Get Started".

| HUTT MANA CHAR                                                                                                    | RITABLE TRUST                                                                                                    | 4                                                                                                    |              | ſ |
|----------------------------------------------------------------------------------------------------|----------------------------------------------------------------------------------------------------|----------------------------------------------------------------------------------------------------|--------------|---|
| Start your Application                                                                                                    | n                                                                                                    |                                                                                                    | <b>,</b> ^ 1 |   |
| Reading of the quest<br>application. Most ques                                                                                                    | tions: Please read the question stions have guidance information                                                                                                    | ns carefully, as incorrectly or in completed answers will hold up your<br>on around them to assist you.                                                                                                    |              |   |
| We wish you well in yo                                                                                                    | our application.                                                                                                    |                                                                                                    |              |   |
| Please complete below                                                                                                    | w by entering your information                                                                                                    | as the person completing this application (you).                                                                                                    |              |   |
| Start and End Dates:                                                                                                    | Your project, activity, or purch                                                                                                    | ase can occur or start on the same date. or across a range of dates.                                                                                                    |              |   |
| within or up to the 30 o                                                                                                    | days we expect you to spend a                                                                                                    | nd account for the funds.                                                                                                    |              |   |
| within or up to the 30 c<br>Location: Please enter<br>a street number in the<br>relevant to this applica<br>O Yes      No                                                                                                    | days we expect you to spend a<br>er below, the physical address t<br>address e.g. (55 Example Stre<br>tion?                                                                                                    | for your Organisation or the base of your operations. This must include<br>eet, Suburb, City). Does your organisation have additional offices                                                                                                    |              |   |
| within or up to the 30 c<br>Location: Please enter<br>a street number in the<br>relevant to this applica<br>O Yes  No<br>69 Rutherford Street                                                                                              | days we expect you to spend a<br>er below, the physical address<br>address e.g. (55 Example Stre<br>tion?                                                                                                    | nd account for the funds.<br>for your Organisation or the base of your operations. This must include<br>eet, Suburb, City). Does your organisation have additional offices                                                                                                    |              | ſ |
| within or up to the 30 of<br>Location: Please enter<br>a street number in the<br>relevant to this applica<br>O Yes  No<br>69 Rutherford Street<br>Start date:                                                                              | days we expect you to spend a<br>er below, the physical address i<br>address e.g. (55 Example Stre<br>ttion?<br>t, Lower Hutt, New Zealand                                                                                                    | Ind account for the funds.<br>for your Organisation or the base of your operations. This must include<br>bet, Suburb, City). Does your organisation have additional offices<br>First day of your project/activity:                                                                                                    | ]            | - |
| within or up to the 30 of<br>Location: Please enter<br>a street number in the<br>relevant to this applica<br>O Yes  No<br>69 Rutherford Street<br>Start date:<br>End date:                                                                 | days we expect you to spend a<br>er below, the physical address t<br>address e.g. (55 Example Stre<br>tion?<br>t, Lower Hutt, New Zealand<br>11 Oct 2020<br>30 Sep 2020                                                                          | Ind account for the funds.<br>for your Organisation or the base of your operations. This must include<br>eet, Suburb, City). Does your organisation have additional offices<br>First day of your project/activity:<br>Last day of your project/activity:                                                                 | ]            | - |
| within or up to the 30 of<br>Location: Please enter<br>a street number in the<br>relevant to this applica<br>O Yes  No<br>69 Rutherford Street<br>Start date:<br>End date:<br>The fund offers gr                                           | days we expect you to spend a<br>er below, the physical address i<br>address e.g. (55 Example Stre<br>tion?<br>t, Lower Hutt, New Zealand<br>11 Oct 2020<br>30 Sep 2020<br>rants under the following                                             | Ind account for the funds.<br>for your Organisation or the base of your operations. This must include<br>set, Suburb, City). Does your organisation have additional offices<br>First day of your project/activity:<br>Last day of your project/activity:<br>g categories, please select yours:                           |              |   |
| within or up to the 30 of<br>Location: Please enter<br>a street number in the<br>relevant to this applica<br>O Yes  No<br>69 Rutherford Street<br>Start date:<br>End date:<br>The fund offers gr<br>Funding Category                       | days we expect you to spend a<br>er below, the physical address i<br>address e.g. (55 Example Stre<br>ttion?<br>t, Lower Hutt, New Zealand<br>11 Oct 2020<br>30 Sep 2020<br>rants under the following<br>Environment                             | Ind account for the funds.<br>for your Organisation or the base of your operations. This must include<br>beet, Suburb, City). Does your organisation have additional offices<br>First day of your project/activity:<br>Last day of your project/activity:<br>g categories, please select yours:                          |              |   |
| within or up to the 30 of<br>Location: Please enter<br>a street number in the<br>relevant to this applica<br>O Yes  No<br>69 Rutherford Street<br>Start date:<br>End date:<br>The fund offers gr<br>Funding Category                       | days we expect you to spend a<br>er below, the physical address i<br>address e.g. (55 Example Stre<br>tion?<br>t, Lower Hutt, New Zealand<br>11 Oct 2020<br>30 Sep 2020<br>rants under the following<br>Environment                              | Ind account for the funds.<br>for your Organisation or the base of your operations. This must include<br>set, Suburb, City). Does your organisation have additional offices<br>First day of your project/activity:<br>Last day of your project/activity:<br>g categories, please select yours:                           |              |   |
| within or up to the 30 of<br>Location: Please enter<br>a street number in the<br>relevant to this applica<br>O Yes  No<br>69 Rutherford Street<br>Start date:<br>End date:<br>The fund offers gr<br>Funding Category<br>Your application v | days we expect you to spend a<br>er below, the physical address t<br>address e.g. (55 Example Stre<br>tion?<br>t, Lower Hutt, New Zealand<br>11 Oct 2020<br>30 Sep 2020<br>rants under the following<br>Environment<br>will be forwarded to Hutt | Ind account for the funds.<br>for your Organisation or the base of your operations. This must include<br>set, Suburb, City). Does your organisation have additional offices<br>First day of your project/activity:<br>Last day of your project/activity:<br>g categories, please select yours:<br>Mana Charitable Trust: |              |   |

![](_page_5_Picture_1.jpeg)

### **Start Your Application**

- **1.** Before running through the Application Steps first, fill in your applicant details (you) so we can identify who is filling in the application. These consist of your contact details etc.
- Once completed, click the Terms and Conditions checkbox on the bottom. If you would like to view more details on it, you can do so by clicking on "Terms and Conditions" and "Privacy Policy" links.
- 3. Click "Save and Next Page" to proceed with the rest of the Application.

| HUTT MANA<br>CHARITABLE TRUST |                                                                                                    |                                                                                                    |  |  |  |
|-------------------------------|----------------------------------------------------------------------------------------------------|----------------------------------------------------------------------------------------------------|--|--|--|
| Home FAQs Support Login       |                                                                                                    |                                                                                                    |  |  |  |
| Progress                      | Start your applicati                                                                                                    | on                                                                                                    |  |  |  |
| 0%                            | <ul> <li>Personal identification and uploads: As you are making this application on behalf of your organisation, you will be asked to upload photo identification for two people in Step 5 of the application to confirm their authority to make this application. You will also be asked to scan and upload a number of other documents in Step 5 and in the final step; Step 7 (a full list of these is available in the FAQ's under the 'Uploads' heading).</li> <li>Reading of the questions: Please read the questions carefully, as incorrectly or incomplete answers will hold up your application. Most questions have guidance information around them to assist you.</li> </ul> |                                                                                                    |  |  |  |
|                               |                                                                                                    |                                                                                                    |  |  |  |
|                               | Person making the ap                                                                                                    | plication to complete                                                                                                    |  |  |  |
|                               | First name:                                                                                                    | Karl                                                                                                    |  |  |  |
|                               | Last name:                                                                                                    | Sullivan                                                                                                    |  |  |  |
|                               | Position:                                                                                                    | Applicant                                                                                                    |  |  |  |
|                               | Email:                                                                                                    | karls@brandadvantage.com                                                                                                    |  |  |  |
|                               | Confirm email:                                                                                                    | karls@brandadvantage.com                                                                                                    |  |  |  |
|                               | Phone:                                                                                                    | 094426785                                                                                                    |  |  |  |
|                               | Mobile:                                                                                                    | 021443231                                                                                                    |  |  |  |
|                               | accept the Terms & co<br>- grant.<br>Please note: All application info                                                                                                    | nditions and understand that it does not mean that our organisation is guaranteed to receive a<br>strmation will be kept confidential and is subject to out <u>Privacy Policy</u> .           Save and Next Page ▶         3 |  |  |  |
|                               | 2                                                                                                    |                                                                                                    |  |  |  |

![](_page_6_Picture_1.jpeg)

#### **Get Started Email**

After you have clicked "**Save and Next Page**" from the 'Start your application' page, you will receive an email (sent to the email address you have entered) with a link provided.

The link provides you access to your application.

| noreply@hmct-nz.baanalyser.com via sendgrid.net                                                                                                    |                                                         |
|----------------------------------------------------------------------------------------------------|---------------------------------------------------------|
| HUTT MANA<br>CHARITABLE TRUST                                                                                                    |                                                         |
| 7/08/2020                                                                                                    |                                                         |
| Application Reference Number: HM10                                                                                                    |                                                         |
| Thank you for registering your interest in completing an application proposal with the Hutt Mana Charitable Trust                                                                           |                                                         |
| This is an automated response. For your future reference please note your User Applicant Link outlined below.                                                                               | <u>Note:</u> Click on this<br>link to return to your    |
| User Applicant Link:<br>https://hmct-nz.baanalyser.com/return/daef63ec-f083-4633-9562-f8e31b116e9c                                                                                          | grants application<br>form                              |
| If at any stage you wish to log out of your grants proposal before you have completed it, please click the 'save and ne                                                                     | xt page' button at the bottom of the page.              |
| To log back in use your User Applicant Link above.                                                                                                    |                                                         |
| If you have any issues or queries logging in or using the application, please refer to the FAQ section housed at the top<br>request form. We will endeavour to respond as soon as possible. | o of the application. If your query is not answered wit |
| Kind Regards,                                                                                                    |                                                         |
| Grants Team,                                                                                                    |                                                         |
| Hutt Mana Charitable Trust                                                                                                    |                                                         |

![](_page_7_Picture_1.jpeg)

#### Step 1 – Organisation Details

- **1.** Fill in Applicant Organisation details, these consist of:
  - a. Name of Applicant Organisation & Contact Details
    - **b.** Physical Address: Begin entering your address in the 'Street Line 1' field and select from the Google Dropdown menu. If your suburb or city did not populate after selecting the address, please enter this manually. Uncheck the checkbox and enter your Postal Address if this differs from your physical address.
- 2. Click "Save and Next Page" to proceed to the next step.

| HUTT MANA<br>CHARITABLE TRUST                                                                          |                                                                    |                                                                                                    |              |
|----------------------------------------------------------------------------------------------------|--------------------------------------------------------------------|----------------------------------------------------------------------------------------------------|--------------|
| Home FAQs Support Login                                                                                |                                                                    |                                                                                                    |              |
| Progress                                                                                               | Step 1 - Organisa                                                  | tion Details                                                                                                    |              |
|                                                                                                    | Please enter your organ<br>Society or Registered C<br>application. | nisation's full legal name (being the name your organisation is registered under as an Incorpora<br>Charities). Do not use an abbreviated name, otherwise we will not be able to process your | ited         |
| 10%                                                                                                    | Name of Applicant                                                  | Example Organisation                                                                                                    |              |
|                                                                                                    | Organisation:                                                      | Example Organisauon                                                                                                    | _ <b>↓</b> ↓ |
|                                                                                                    | Applicant phone:                                                   | 06 4483257                                                                                                    |              |
| Age Groups and Regions     Guidance for Document Uploads     Document Uploads     Eurofice Information | Street address<br>Street Line 1:                                   | 69 Rutherford Street                                                                                                    |              |
| 7. Application Details                                                                                 | Street Line 2:                                                     |                                                                                                    |              |
|                                                                                                    | Suburb:                                                            | Lower Hutt                                                                                                    |              |
|                                                                                                    | City/Town:                                                         | Lower Hutt – – b                                                                                                    |              |
|                                                                                                    | Region/Prov./State:                                                | Wellington                                                                                                    |              |
|                                                                                                    | Post/Zip Code:                                                     | 5010                                                                                                    | ********     |
|                                                                                                    | Country:                                                           | New Zealand 🗸                                                                                                    |              |
|                                                                                                    | For more information or e                                          | explanation on the postal address, please click the icon 🜖                                                                                                    |              |
|                                                                                                    | Postal address                                                     | a as strast address?                                                                                                    |              |
|                                                                                                    | Postal address same                                                | save and Next Page  2                                                                                                    |              |

![](_page_8_Picture_1.jpeg)

# Step 2 – Organisation Details 2 (Pt. 1)

- **1.** Here is where you are required to provide details about your Organisation in making an application.
- 2. If you require additional help with a question, please click the 'Help Text Pop Ups' or read the 'FAQs'.
- 3. Please make sure if a question you selected drops an extra field down, fill in that field as well.
  - E.g. Selecting 'Yes' for being a 'Registered Charity'; extra field drops down to fill in the registration number; etc.

| HUTT MANA<br>CHARTABLE TRUST                             | 2                                                                                                    |
|----------------------------------------------------------|----------------------------------------------------------------------------------------------------|
| Home FAQs Support Login                                  |                                                                                                    |
| Progress                                                 | Step 2 - Additional Details                                                                                                    |
|                                                          | Is your Organisation a school?                                                                                                    |
| 24%                                                      | For further explanation with regards to providing a brief description, please click on the icor<br>Please provide a brief description of the Organisation and the work it does.<br>This organisation conducts environmental projects across the<br>Wellington Region.                                                                                                    |
| Step                                                     | Describe briefly how the communities in the Hutt Mana district may benefit from the assistance given to your organisation                                                                                                    |
| 1. Organisation Details                                  | by the Trust:                                                                                                    |
| 2. Additional Details                                    | The Hutt Mana district will benefit from the increase in                                                                                                    |
| Age Groups and Regions     Guidance for Desument Unleads | environmental projects and environmental awareness.                                                                                                    |
| 5. Document Uploads                                      |                                                                                                    |
| 6. Funding Information                                   | 15/100                                                                                                    |
| 7. Application Details                                   | Is your organisation affiliated to a regional or national association?                                                                                                    |
|                                                          | O Yes                                                                                                    |
|                                                          | No                                                                                                    |
|                                                          | Registered Charity: If you are a registered charity, please enter your charity number in the space provided below. The<br>system will automatically check your number and the name of the Organisation that the registered number belongs to. If<br>your organisation name is different from the Applicant Organisation name in Step 1, then you will need to go back to Step 1<br>and amend the Organisation name, in order to apply as a Registered Charity. If the system does not allow you to proceed<br>from this page, then you will need to <u>proceed as a non-registered charity</u> . |
|                                                          | To make sure your name / registration combination is correct please check this on the Registered Charities Commission Website click <u>here.</u>                                                                                                    |
|                                                          | Receiving an error message when entering your charities number? Please click the icon. 0<br>Is the organisation a registered charity?                                                                                                    |
|                                                          | O Yes                                                                                                    |
|                                                          | No                                                                                                    |
|                                                          | Incorporated Society: If you are are incorporated society, please enter your Incorporated Societies number below. The system will automatically check your number against your organisation name. If your registered organisation name differs from the organisation name you have entered in Step 1, then you will need to go back to Step 1 and amend your Organisation name, in order to apply as a Incorporated Society. If the system does not allow you to proceed from this page, then you will need to proceed as a non incorporated.                                                    |
|                                                          | Please ensure that you check the Incorporated Societies register for your correct name. Click here to check the register.                                                                                                    |
|                                                          | Receiving an error message when entering your societies number? Please click the icon. 6<br>Is the organisation an incorporated society?                                                                                                    |
|                                                          | O Yes                                                                                                    |
|                                                          | No                                                                                                    |

![](_page_9_Picture_1.jpeg)

# Step 2 – Organisation Details 2 (Pt. 2)

4. Once all the necessary fields have been completed, click "Save and Next Page" at the bottom of the page to proceed to the next step.

|                                                | O Yes                                                                                                    |                                |
|------------------------------------------------|----------------------------------------------------------------------------------------------------|--------------------------------|
|                                                | No                                                                                                    |                                |
| Which of the following b                       | est describes the organisational structure?                                                                       |                                |
|                                                | <ul> <li>A national organisation with a single board, national office and<br/>database</li> </ul>                 | a central membership           |
|                                                | O A federated organisation with a national coordinating office wit<br>associations governed by independent boards | th separate region or state    |
|                                                | O A regional or state community based organization                                                                |                                |
|                                                | A Local organisation                                                                                              | Note: You can click on the     |
|                                                | O Other                                                                                                    | bottom right of the text area  |
|                                                | ○ Not applicable                                                                                                  |                                |
| What is the total numbe                        | r of members and/or students for your organisation?                                                               | and drag to enlarge to view    |
| Members/Students:                              | 12                                                                                                    | more content as you type it ir |
| For further explanation wi                     | th regards to what you are applying for, please click on the icon. 🜖                                              |                                |
| Please provide the deta                        | ils of what you are applying for:                                                                                 |                                |
| We are applying for an the 10th of October 20. | environmental project in Lower Hutt on<br>20.                                                                     |                                |

# Step 3 – Age Groups and Regions

- 1. Select which 'Age Groups' will be affected by the application request.
- 2. Add the 'area/region' the application applies to.
- **3.** Once all the necessary fields have been completed, click "**Save and Next Page**" at the bottom of the page to proceed to the next step

| Home FAQs Support Login          |                                                                                                    |  |
|----------------------------------|----------------------------------------------------------------------------------------------------|--|
| Progress                         | Step 3 - Age Groups and Regions                                                                                      |  |
|                                  | Age Groups Affected                                                                                                  |  |
|                                  | Important Note: For clarification on age groups, see below:                                                          |  |
| 37%                              | Youth: 5 year olds - 19 year olds                                                                                    |  |
|                                  | Adult: 20 year olds - 64 year olds                                                                                   |  |
|                                  | Elderly: 65 years and older                                                                                          |  |
|                                  | If your grant application is related to the care and welfare of animals or the environment please click 'Select All' |  |
| Ston                             | Which Age Group will this application be affecting?                                                                  |  |
| 1 Organisation Dotails           | Select all Note: You can click on "Save and Previous Page"                                                           |  |
| Additional Details               | Vouth                                                                                                    |  |
| 3 Age Groups and Regions         | Adult any time to save the details you have completed                                                                |  |
| 4. Guidance for Document Uploads | Elderly and go back to the last page you were on                                                                     |  |
| 5. Document Uploads              | For further information on the area/region please click the icon.                                                    |  |
| 6. Funding Information           | What area/region would the grant be applied to?                                                                      |  |
|                                  |                                                                                                    |  |

![](_page_10_Picture_1.jpeg)

#### Step 4 – Guidance for Document Uploads

- **1.** This step describes how to upload documents for Step 5 and the required documents for this application, please read this carefully.
- 2. Click "Save and Next Page" at the bottom of the page to proceed to the next step.

![](_page_10_Figure_5.jpeg)

![](_page_11_Picture_1.jpeg)

# Step 5 – Documents Upload (Pt. 1)

- **1.** This is where you are required to upload all documentation (e.g. Certificate of Incorporation; Accounts; etc.) that is necessary for the application. To upload select "**Choose File**".
- 2. You may upload as many files deemed necessary; make sure you *name* the files as described.
- **3.** Applicants who cannot scan the required documents may take images (jpegs) with their phones and add it as an attachment. Please ensure that images are clear.

| TABLE TRUST                  |                                                                                                    |                                               |
|------------------------------|----------------------------------------------------------------------------------------------------|-----------------------------------------------|
| e FAQs Support Login         |                                                                                                    |                                               |
| Progress                     | Step 5 - Document Uploads                                                                                                    |                                               |
|                              | As part of completing this application for funding, you are required to provide all you                                                                                                    | ur supporting documentation.                  |
|                              | **Make sure you have all the required documents prior to starting this Step 5<br>do not upload all documents.                                                                                                    | , as you cannot save this page if you         |
| 68%                          | If you do not provide these documents your application will not be considered.                                                                                                    |                                               |
| $\mathbf{\hat{\mathbf{V}}}$  | Please rename your uploads to match the document.                                                                                                    |                                               |
| Step                         | Certificate of Incorporation: Please upload a copy of your certificate of incorporation                                                                                                    | tion. If you are not incorporated, upload     |
| ditional Details             | your national bodies certificate.                                                                                                    |                                               |
| e Groups and Regions         | Certificate of Incorporation                                                                                                    |                                               |
| uidance for Document Unloads | Documents                                                                                                    |                                               |
| ocument Uploads              | Choose file 1                                                                                                    |                                               |
| oplication Details           |                                                                                                    |                                               |
| 2                            | Resolution of the committee/executive meeting: being the resolution from the c<br>application funds, name of the trust and authorised purpose.<br>Please name the upload Resolution<br>Resolution of the committee/executive meeting<br>Documents | Note: Name th                                 |
|                              | Resolution.docx Remove                                                                                                    |                                               |
|                              |                                                                                                    | uploads as                                    |
|                              | Choose file                                                                                                    | described.                                    |
|                              | Set of Accounts/Relevant Financials: This is the most recent (latest) set of accound please provide audited accounts if available.<br>Please name the upload Accounts<br>Set of Accounts or Relevant Financials<br>Documents                      | unts that refers to your full financial year. |

Page Continued...

![](_page_12_Picture_1.jpeg)

# Step 5 – Documents Upload (Pt. 2)

**4.** Once you have finished uploading, click "**Save and Next Page**" at the bottom of the page to proceed to the next step.

**Note:** If it prevents you from proceeding to the next step, this is because you have not uploaded a **<u>mandatory document</u>**. Please scroll up and check your uploads for **'Required'** against an upload file.

| ational affiliation. If you are not an organisation belonging to a national body, this is not needed for you                                                                                                    | our application.        |
|----------------------------------------------------------------------------------------------------|-------------------------|
| lease name the upload Affiliation Letter                                                                                                    |                         |
| etter of Affiliation                                                                                                    |                         |
| Documents                                                                                                    |                         |
| Choose file                                                                                                    |                         |
| roof of Itinerary Event Dates: If your application involves costs for team travel and event costs, plea<br>e itinerary, dates and locations of the event(s); otherwise, this does not apply to your application.                                                                              | ase upload proof of     |
| lease name the upload Itinerary Dates                                                                                                    |                         |
| roof of Itinerary & Event Dates                                                                                                    |                         |
| Documents                                                                                                    |                         |
| Choose file                                                                                                    |                         |
|                                                                                                    |                         |
| lease name the upload Tax Certificate<br>2D Tax Exemption Certificate                                                                                                    |                         |
| Documents                                                                                                    |                         |
| Choose file                                                                                                    |                         |
| roof of Identity: Please provide a scan of either a driver's licence or a passport (picture and signatu<br>ach) for yourself and each person making the declaration in the final step of the application (Step 7).<br>lease name the upload ID <i>Full Name of Person</i><br>roof of Identity | re page or side of      |
| Documents                                                                                                    |                         |
| Choose file                                                                                                    |                         |
| addition to the above uploads, you will also be asked in Step 7 (final step) to upload quotes for the items of expenditu<br>grant for and to upload copies of <u>signed</u> employment contracts for any salary or wages applied for.                                                         | ure that you are seekir |
|                                                                                                    |                         |

![](_page_13_Picture_1.jpeg)

# Step 6 – Funding Information

- **1.** Funding details for Applicant Organisation to be completed here. Fill in current funds and what you are requesting for.
- 2. Once all the necessary fields have been completed, click "Save and Next Page" at the bottom of the page to proceed to the next step.

| Home       FAQs       Support       Login         Progress         75%       Is Hutt Mana Charitable Trust the only trust you have applied to for the same purpose?         0 Yes       Is Hutt Mana Charitable Trust the only trust you have applied to for the same purpose?         0 Yes       No         Please provide details of current funders your organisation has applied to for the same purpose :         00250         Step         1. Organisation Details         Additional Details         For further explanation with regards to the total cost of the project, please click on the icon.         6. Guidance for Document Uploads         5. Document Uploads         5. Locument Uploads         6. Funding Information         7. Application Details         7. Application Details         7. Application Details                                                                                                    | HUTT MANA<br>CHARTABLE TRUST                                                                                                    |                                                                                                    |
|----------------------------------------------------------------------------------------------------|----------------------------------------------------------------------------------------------------|----------------------------------------------------------------------------------------------------|
| Progress       Step 6 - Funding Information         is Hutt Mana Charitable Trust the only trust you have applied to for the same purpose?                                                                                                    | Home FAQs Support Login                                                                                                    |                                                                                                    |
| Step         1. Organisation Details       Project Cost         2. Additional Details       For further explanation with regards to the total cost of the project, please click on the icon.         3. Age Groups and Regions       What is the total cost of the project? (NZD \$):         4. Guidance for Document Uploads       \$1,200.00         5. Document Uploads       \$1,200.00         6. Funding Information       Funding & Finances         7. Application Details       How much money has the Organisation raised for this project outside of this application? (NZD \$):         \$0.00       How much more funding does the Organisation need to raise to complete the project, outside of this application? (NZD \$):         \$0.00       Does your Organisation not need to raise additional funds? Please click the icon.         0       How does the Organisation intend to raise to balance of the funds peeded?                                                                                                    | Progress<br>75%                                                                                                    | Step 6 - Funding Information<br>Is Hutt Mana Charitable Trust the only trust you have applied to for the same purpose?<br>Ves<br>No<br>Please provide details of current funders your organisation has applied to for the same purpose :                                                                                                    |
| Step       Project Cost         1. Organisation Details       For further explanation with regards to the total cost of the project, please click on the icon.         2. Additional Details       Mat is the total cost of the project? (NZD \$):         3. Age Groups and Regions       Step         4. Guidance for Document Uploads       Step         5. Document Uploads       Step         6. Funding Information       Funding & Finances         7. Application Details       How much money has the Organisation raised for this project outside of this application? (NZD \$):         \$0.00       How much more funding does the Organisation need to raise to complete the project, outside of this application? (NZD \$):         \$0.00       Does your Organisation not need to raise additional funds? Please click the icon.         0       How does the Organisation raised to raise to balance of the funds peeded?                                                                                                    | Stan                                                                                                    | 0/250                                                                                                    |
| Does your Organisation not need to raise additional funds? Please click thee icon. ()                                                                                                    | Step         1. Organisation Details         2. Additional Details         3. Age Groups and Regions         4. Guidance for Document Uploads         5. Document Uploads         6. Funding Information         7. Application Details | Project Cost For further explanation with regards to the total cost of the project, please click on the icon.  What is the total cost of the project? (NZD \$): \$1,200.00 Funding & Finances How much money has the Organisation raised for this project outside of this application? (NZD \$): \$0.00 How much more funding does the Organisation need to raise to complete the project, outside of this application? (NZD \$): \$0.00 |
| Image: Second State Organisation intend to faise the balance of the funds inceded?       Image: Second State Organisation intend to faise the organisation's financial situation in the next 12 months?       Image: Second State Organisation intend to faise the organisation's financial situation in the next 12 months?       Image: Second State Organisation intend to faise the organisation's financial situation in the next 12 months?       Image: Second State Organisation in the formation in the next 12 months?       Image: Second State Organisation in the next 12 months?       Image: Second State Organisation in the next 12 months? | 1<br>Fill in all funding<br>details.                                                                                                    | Does your Organisation not need to raise additional funds? Please click thee icon.<br>How does the Organisation intend to raise the balance of the funds needed?<br>NA<br>Will there be any significant changes to the Organisation's financial situation in the next 12 months?<br>○ Yes<br>⑥ No<br>                                                                                                    |

![](_page_14_Picture_1.jpeg)

# Step 7 – Application Details (Pt. 1)

Final step requires details of the 'funding commitment' for the grant application.

#### Make sure:

- **1.** Bank Account details are correct with the right account number typed in. (Type in twice to ensure that they are matching.)
- **2.** Correct quotes and documentation are uploaded and named as described ('Preferred Quote'; 'Competitive Quote'; etc.). You can upload as many as necessary.

| UTT MANA                     |                                                                                                    |                                                                                                    |  |  |
|------------------------------|----------------------------------------------------------------------------------------------------|----------------------------------------------------------------------------------------------------|--|--|
|                              |                                                                                                    |                                                                                                    |  |  |
| ome FAQs Support Login       |                                                                                                    |                                                                                                    |  |  |
| Progress                     | Step 7 - Application Details                                                                                                    |                                                                                                    |  |  |
|                              | The Name of your Bank and Branch                                                                                                    |                                                                                                    |  |  |
|                              | Please enter the name of your bank (as shown on your bank deposit slip) and branch. E.g. Westpac Bank - Hamilton                                                                                                    | •                                                                                                    |  |  |
|                              | Please enter your bank and branch name:                                                                                                    | Note: Ensure                                                                                                    |  |  |
| 89%                          | ANZ Porirua                                                                                                    | this matches                                                                                                    |  |  |
|                              | Please ensure your bank account name matches your deposit slip you have uploaded.                                                                                                    |                                                                                                    |  |  |
|                              | Please enter your bank account name:                                                                                                    | the deposit slip                                                                                                    |  |  |
|                              | Example Organisation                                                                                                    | attached.                                                                                                    |  |  |
| Step                         | Please enter your organisation's bank account (corresponding to the deposit slip uploaded in step 5)                                                                                                    |                                                                                                    |  |  |
| organisation Details         | Bank account details: •• ••• ••••                                                                                                    |                                                                                                    |  |  |
| dditional Details            | Confirm details:                                                                                                    |                                                                                                    |  |  |
| ge Groups and Regions        | /                                                                                                    | _                                                                                                    |  |  |
| uidance for Document Uploads | Requested amount                                                                                                    |                                                                                                    |  |  |
| ocument Uploads              | Two quotes are required for each item that you are requesting funding for; being your preferred quote that you are requesting funding for; being your preferred quote that you are requested in the second state of the second state of the second | and a <u>competitive</u>                                                                                                    |  |  |
| Funding Information          | quote. Please note that you must provide a competitive quote with your application. The only exception<br>there is no competitive quote available, for example there is only one supplier in New Zealand. You must                                                                                                    | quote. Please note that you must provide a competitive quote with your application. The only exception for this is when<br>there is no competitive quote available, for example there is only one supplier in New Zealand. You must upload a letter |  |  |
| pplication Details           | explaining the reason for only providing one quote in the competitive quote document upload.                                                                                                    |                                                                                                    |  |  |
|                              | All quotes must be less than 3 months old, be addressed to the applicant and contain full supplier d<br>address, telephone, GST status, on that organisation's letterhead, etc) and must show the GST amoun                                                                                                    | letails (name,<br>t.                                                                                                    |  |  |
|                              | Neter Ensure (beth/ benk account                                                                                                    | t numbers metch                                                                                                    |  |  |
|                              | Website quotes are acceptable.                                                                                                    |                                                                                                    |  |  |
|                              | so that funds granted will go to t                                                                                                    | he right account.                                                                                                    |  |  |
|                              | In the space below, please upload the preferred and competitive quotes for the items you are requesting and for                                                                                                    | r each employment                                                                                                    |  |  |
|                              | contract you are requesting forming.                                                                                                    |                                                                                                    |  |  |
| 2                            | Preferred Quote(s)                                                                                                    |                                                                                                    |  |  |
|                              | Documents                                                                                                    |                                                                                                    |  |  |
|                              | Preferred Quotes.docx Remove                                                                                                    |                                                                                                    |  |  |
|                              | Choose file                                                                                                    |                                                                                                    |  |  |
|                              | Competitive Quote(s)                                                                                                    |                                                                                                    |  |  |
|                              | Documents                                                                                                    |                                                                                                    |  |  |
|                              | Competitive Quotes.docx Remove                                                                                                    |                                                                                                    |  |  |
|                              |                                                                                                    |                                                                                                    |  |  |
|                              |                                                                                                    |                                                                                                    |  |  |
|                              | Employment Contract(s): If you are applying for funding salaries, include a copy of the signed co<br>to the contract. If you have more than one employment contract that you are applying for, please u                                                                                                    | ontract and any variations<br>pload all the contracts.                                                                                                    |  |  |
|                              | Please name the upload Employment Contract 'Name' etc.,                                                                                                    |                                                                                                    |  |  |
|                              | Employment Contract(s)                                                                                                    |                                                                                                    |  |  |
|                              | Documents                                                                                                    |                                                                                                    |  |  |
|                              | Choose file                                                                                                    |                                                                                                    |  |  |
|                              |                                                                                                    |                                                                                                    |  |  |

Page Continued...

![](_page_15_Picture_1.jpeg)

### Step 7 – Application Details (Pt. 2)

- 1. Read the FAQs for guidance on completing the grids.
- 2. Select the checkbox for either "**Project/Activity Costs**", "Salary/Wages" or both, if you're applying for both Project and Salary Costs.

![](_page_15_Picture_5.jpeg)

- **3.** Once you select the checkboxes, you will see a grid like the below. Fill in the grids with 'supplier' details; list each item and the cost of them; select the appropriate documentation to support each cost/item. Please ensure you complete **all rows in the grids.** Use the toolbar to scroll to the right of the grid if necessary.
- **4.** Make sure the 'Requested Amount' columns equal to the amount of funding being requested.

![](_page_15_Picture_8.jpeg)

![](_page_16_Picture_1.jpeg)

# Step 7 – Application Details (Pt. 3)

- **1.** Answer the questions related to your application.
- 2. Attach any supporting documents.
- **3.** Enter the 'Key People' in your organisation and upload the 'Proof of Identity' that matches the key people entered.

|                                        | Any funds granted must be spent within 12 months<br>Has there been funds spent or committed a<br>application?<br>If you have already paid a deposit that is pa<br>prior to this application being approved and                                                                                                    | s part of this funding prior to<br>rt of the funding you are see<br>made available to you, we a                                                                  | this O Yes  No King in this application or funding is spa                                                                          | ent any time   |
|----------------------------------------|----------------------------------------------------------------------------------------------------|----------------------------------------------------------------------------------------------------|----------------------------------------------------------------------------------------------------|----------------|
| 1                                      | Phor to this application being approved and<br>for the balance of funding.<br>Please confirm that no funds being sought the<br>Has the Organisation applied for funding fro<br>How did you hear about our community gran<br>Facebook<br>Other relevant information that would be hele<br>Thank you for the opportunity to apply | made available to you, we a<br>have already been spent by y<br>om the Trust at any time in the<br>nts?<br>                                                       | re Unable to support that request. You not a past? O Yes  No proposal?                                                             | тау арру       |
| 2                                      | Attach any supporting documents h<br>Choose file<br>Any attachments must be in Word, PDF, Po<br>Key Contacts<br>To complete the declaration and consents b<br>authorised this application, please provide u<br>Please ensure the uploads are of the photon<br>Please enter the details of key people in you                     | here<br>werPoint or an image file to a<br>velow please type in the name<br>uploaded identification of the<br>/signature side of their licenc<br>ur organisation. | a maximum file size of 150MB<br>as of the two authorised people who has<br>two contacts (drivers licence or pass<br>e or passport. | ive<br>sport). |
| Ensure the Names, positions and IDs of | Name                                                                                                    | Position                                                                                                    | Email                                                                                                    |                |
|                                        | Joe Lim                                                                                                    | Accountant                                                                                                    | joel@example.com                                                                                                    |                |
|                                        | Tom Gill                                                                                                    | Project Planne                                                                                                    | tomg@example.com                                                                                                    |                |
| the Key Contacts                       | Proof of Identity                                                                                                    |                                                                                                    |                                                                                                    |                |
| match the 'Proof of                    |                                                                                                    | Documents                                                                                                    |                                                                                                    |                |
| Identity' Uploads.                     | Proof of Identity.docx <u>Remove</u>                                                                                                    |                                                                                                    |                                                                                                    |                |

Page Continued...

![](_page_17_Picture_1.jpeg)

### Step 7 – Application Details (Pt. 4)

- 1. Read the Declaration, Consent to Audit and Privacy Statements.
- 2. Click the checkbox confirming the application is true and correct, fill in your name as the person who completed the form.
- 3. Click "Submit Application" to send through the application for review.

#### Organisation Declaration

We (the undersigned) make a solemn declaration conscientiously believing the same to be true and by virtue of the Oaths and Declarations Act 1957. We declare that:

- 1. The information provided in this application form is true and correct to the best of our knowledge.
- 2. We have the authority to make this application on behalf of the applicant (if the applicant is not a natural person).

3. This application has not been completed by a person who has any management or ownership interest in a venue that hosts gaming machines ("a gaming machine venue key person").

All of the information presented in this application - relating to the organisation I represent and to the specific proposal/project for which grant funds are requested - is true.

This application includes complete information relating to other sources of funding that my organisation has received, been pledged, applied for, or intends for future application, for this and other organisational projects. All prices and quotes included in this application represent the actual costs that will be incurred by my organisation.

#### **Consent to Audit**

We understand that the funds can only be used for the purposed stated and that any funds not used in this manner will be returned to the Hutt Mana Charitable Trust. We agree to provide any information required regarding this grant to the Trust on request, including the provision of receipts or other proof of how the funds were used. This includes copies of invoices and receipts/bank statements highlighting when the payments were made and covering the items/services that we have obtained with the grant proceeds. If the grant is for salary/wages we will provide a copy of the IRD monthly PAYE schedule and the bank statement highlighting the payment of the salary/wages.

We agree that the Trust or its agent may obtain from any third party such information regarding the affairs of the applicant as the Trust considers necessary to consider this application for funding assistance and hereby authorise any such third party to disclose all such information to the Trust.

We agree to comply with a request from an officer of the Trust for any information relating to the receipt and use of funds granted. We agree that an officer of the Trust may direct an audit or inspection of the books, accounts or data systems in which the funds have been deposited. We agree that any audit or inspection will be carried out in a manner approved by the Trust, within the time frame specified by the Trust. We agree we shall pay for the cost of any such audit or inspection, which may be conducted by a Chartered Accountant in public practice or a representative of the Trust.

We agree to have our name and particulars of this grant application publicised. We agree to the Trusts terms and conditions.

#### Statement to Comply with the Provisions of the Privacy Act 1993

The personal information above is collected, and will be held by the Grants Organisation for the purpose of considering your application for financial assistance. You have the right of access to, and correction of, personal information about you, that we hold. We the applicant, allow the Trust to collect information about our organisation from third parties in respect of this application.

certify that the information provided in this application form is true and correct to the best of my knowledge. I have the authority to make the application on behalf of the Organisation. I agree to the Consent to Audit and Privacy Act

![](_page_17_Picture_21.jpeg)

Enter your name in the text box: Karl Sullivan 2/10

Save and Previous Page Submit Application

3

![](_page_18_Picture_1.jpeg)

# **Application Submitted Email**

Once you have completed your application, filled in all the necessary details and clicked on **"Submit Application**", an email notification will be sent to you.

This email contains two links:

- 1. Download your Submitted Application Form.
- 2. Application Dashboard link. (View Pg. 21 for more details)

| Thank you for registering your completed grants application.                                                                                                    |                                                                                                    |
|----------------------------------------------------------------------------------------------------|----------------------------------------------------------------------------------------------------|
| We acknowledge your completed request for support and we will respond to you through the email address that you have provided<br>additional information or if there is any incomplete information that we still require or any part of your application that does not com<br>application. | d as part of your contact details contained within your grants proposal. Should we require any<br>ppy with our rules, then we shall be back in touch via the email address you have provided in your |
| Diagon note that the grant round closes on the last Friday of this month. We will be in touch within the next 4 weeks with the outco                                                                                                    | me of your application                                                                                                    |
| Thease note that the grant found closes on the last Filear of this month. We will be in totely within the next 4 weeks with the outeo                                                                                                    | inc o you application.                                                                                                    |
| You can download the submitted application form here:<br>https://hmct-nz.baanalyser.com/application/pdfs/1f500023-fcc6-43cb-90ae-708a75b03261                                                                                                    |                                                                                                    |
| If at any time you would like to view the progress or details of your application, you may do so on Hutt Mana Charitable Trust Appl                                                                                                    | licant Dashboard which can be accessed via our Organisations website or you can follow this link:                                                                                                    |
| https://hmct-nz.baanalyser.com/applicant-org/reset-password?token=4e735cd2-4be8-442b-baae-3fb0ed9cfd29                                                                                                    | A sufficient de dels sul () ()                                                                                                    |
| Thank you again for your application and we wish you every success                                                                                                    | Applicant dashboard (View next page for more details).                                                                                                    |
| Kind Regards,                                                                                                    |                                                                                                    |

![](_page_19_Picture_1.jpeg)

### **Applicant Dashboard Page**

Once you have signed in, this is what your Applicant Dashboard looks like. On the left side of the menu where you can click in, you can manage and edit your:

- 1. Personal Information View applicant/user details.
- 2. Manage Organisations View applicant organisation details.
- 3. Manage Users View system users.
- 4. Current Application View details of current application.
- 5. Current Grants View a list of Approved grants.
- 6. Accountability Reports Required to complete if you receive an email notification indicating your application status as approved.
- 7. Application History View the history of current application.
- 8. Creating a new Application

HUTT MANA

| Personal Information   | 1 |
|------------------------|---|
| Manage Organsations    | 2 |
| Manage Users           | 3 |
| Current Application    | 4 |
| Current Grants         | 5 |
| Accountability Reports | 6 |
| Application History    | 7 |
| Create Application     | 8 |
|                        |   |

| 105-105-105                 |                                                                                                    |
|-----------------------------|----------------------------------------------------------------------------------------------------|
| Home FAQs Support           | and the second second second second second second second second second second second second second second second                                                                                                    |
| Personal Information        | Home Page                                                                                                    |
| Manage Active Organisations |                                                                                                    |
| Manage Active Users         | Welcome to your Applicant Dashboard. From here you can manage organisation and personal information for the purpose of                                                                                                    |
| Current Application         | future applications                                                                                                    |
| Current Grants              | View the progress of applications you have submitted.                                                                                                    |
| Accountability Reports      | View information concerning Grants which you have been approved for.                                                                                                    |
| Application History         | Access the accountability reports forms to fill in the required information following the close of your funded endeavours.                                                                                                    |
| Create Application          | View previous applications which you have submitted.                                                                                                    |
|                             | Go straight to make an new applications using infomation populated from your dashboard.                                                                                                    |
|                             | If you have any questions regarding the Applicant Dashboard or application process please see our FAQs page or contact our<br>support team.                                                                                                    |
|                             | Important Information – Please Read.                                                                                                    |
|                             | Seeing Other Trusts or Foundations:                                                                                                    |
|                             | All grant Trusts or Foundations that use this grants software, that your organisation has applied to can be seen in all your Portals. Your information is not visible to others as it requires a password to access to see or make an Application to a specific Trust or Foundation or to see or complete an Accountability Report, you must log into your Portal for that Trusts or Foundations site. |
|                             | Setting Up Users: People who may be completing the Accountability Reports                                                                                                    |
|                             | If members of your organisation will need to access this portal, set them up now, as nobody can access this portal without having set up their email and password set. Do this now by selecting "Add a User" when setting up.                                                                                                    |
|                             | Managing Users and Organisations in your Portal.                                                                                                    |
|                             | Managing Users and Organisations in your Portal. If you have mistakenly set up your organisation incorrectly or is showing                                                                                                    |
|                             | the User. In - Active to remove them from view. Select <b>Make Inactive</b> by going to the bottom of the screen for either the                                                                                                    |

Organisation or User tabs once selected in the Portal.

1 1

Email and Password: Make sure you keep a note of the email and password you have used to access the portal, you will need this each time. If you forget your password, you may select the forgotten password request and one will be emailed to you.

End of Guide.